# 如何在CUIC中更新代理團隊清單和同步

### 目錄

<u>簡介</u> <u>必要條件</u> <u>家 採 用 資 題 決 證</u> <u>勤 設 方</u> <u>勤</u>

# 簡介

本文檔介紹在Administration Server和Real-Time Data Server(AW)中更新代理團隊清單並在Cisco Unified Intelligence Center(CUIC)中進行同步的過程。

# 必要條件

- •思科整合客服中心企業版(UCCE)11.6
- CUIC 11.6

#### 需求

思科建議您瞭解以下主題:

- UCCE
- CUIC

#### 採用元件

本文中的資訊係根據以下軟體和硬體版本:

• UCCE 11.6

• CUIC 11.6

本文中的資訊是根據特定實驗室環境內的裝置所建立。文中使用到的所有裝置皆從已清除(預設))的組態來啟動。如果您的網路正在作用,請確保您已瞭解任何指令可能造成的影響。

# 背景資訊

座席小組清單成員會根據業務需求不時更改。當新增新的代理或現有代理和/或從代理清單中刪除代 理時,也需要在CUIC中更新此項。這樣可以確保有關座席小組的報告準確無誤,並包括當前成員的 所有座席。 如何在AW中更新代理團隊清單,並確保CUIC能夠同步並獲得此更新。

# 解決方案

步驟1.使用有權訪問Configuration Manager的使用者ID登入到AW。

步驟2.在Configuration Manager中,展開Tools,展開List Tools ,然後按兩下Agent Team List。

**步驟3.**突出顯示需要編輯成員的座席小組名稱。按一下「成員」頁籤,然後進行編輯。對於要新增 的本文檔的示例,請點選儲存(如圖所示);

| Agent Team List                                  |                                            |            |
|--------------------------------------------------|--------------------------------------------|------------|
| Colord Street data                               | Much Ass Members Consistent                |            |
| Select filter data                               | Attributes Memories Supervisors            |            |
| Peripheral <all> V</all>                         | Agents                                     |            |
|                                                  | Name Description                           |            |
| Optional Filter Condition Value (Case Sensitive) | CUCMPIM.Bose_Swagata                       |            |
| None V V                                         | CUCMPIM.Rumar_Amit lest for resource count |            |
| Save Retrieve Cancel filter changes              |                                            |            |
| Agent Team                                       |                                            |            |
| Name                                             |                                            |            |
| In test                                          |                                            |            |
|                                                  |                                            |            |
|                                                  |                                            |            |
|                                                  |                                            |            |
|                                                  |                                            |            |
|                                                  |                                            |            |
|                                                  | Add Remove                                 |            |
|                                                  |                                            |            |
|                                                  |                                            |            |
|                                                  |                                            |            |
|                                                  |                                            |            |
|                                                  |                                            |            |
|                                                  |                                            |            |
|                                                  |                                            |            |
|                                                  |                                            |            |
|                                                  |                                            |            |
|                                                  |                                            |            |
|                                                  |                                            |            |
|                                                  |                                            |            |
| Add Delete Revert                                | Caus                                       | Close Help |
| ICM Instance nin                                 | 2446                                       | unoo nop   |
| new instance, pin                                |                                            |            |

步驟4.登入CUIC OAMP(URL格式為:https://<CUIC的Ip地址>/oamp/)。

步驟5.展開選單「Cluster Configuration」,然後點選「UCCE User Integration」;如圖所示

| Admin User Management     |
|---------------------------|
| Bevice Management         |
| Reprint Center            |
| R Cluster Configuration   |
| 🚮 Reporting Configuration |
| CCE User Integration      |
| License Management        |
| Network Management        |
| 🕨 💸 Tools                 |
| ▶ 🍘 Help                  |

步驟6.在UCCE使用者整合配置中,可以考慮同步操作(計畫或立即運行)的兩個選項。

| Cisco Unified Intelligence Center Administration      |                                                                                                    |  |  |  |  |  |
|-------------------------------------------------------|----------------------------------------------------------------------------------------------------|--|--|--|--|--|
| Admin User Management     Solution     Control Center | UCCE User Integration Configuration<br>Save Refresh                                                                                                    |  |  |  |  |  |
|                                                       | General  Enable UCCE User Integration at 12 0 00 AM 0  on the following days Mon Tues Wed Thur Fri Sat Sun using CUIC Data Source: UCCE Historical                         |  |  |  |  |  |
| ▶ ⊘ Help                                              | Last Run Status: SUCCESS<br>Duration (hh:mm:ss): 00:00:00 (Mon Aug 26 12:11:46 CDT 2019)<br>UCCE Supervisors Imported: 0<br>Team Collections Updated: 1<br>Synchronize Now |  |  |  |  |  |

**附註**:建議僅在維護視窗中選擇「立即同步」。

**步驟7.**同步操作完成後;摘要報告列出更新,如下圖所示;

| Last Rup Status          | 8100588                                 |
|--------------------------|-----------------------------------------|
| Last Run Status:         | SUCCESS                                 |
| Duration (hh:mm:ss):     | 00:00:00 (Mon Aug 26 13:32:36 CDT 2019) |
| UCCE Supervisors Import  | d: 0                                    |
| Team Collections Updated | 1 🗲                                     |
| Synchronize Now          |                                         |
|                          |                                         |

# 驗證

使用本節內容,確認您的組態是否正常運作。

選擇報告內的過濾器並選擇具有更新的團隊,並確保其列出與AW中相同的「成員」清單;

| Choose Filter                                        |   |                                                   |                    | $\times$ |
|------------------------------------------------------|---|---------------------------------------------------|--------------------|----------|
| Parameters                                           |   |                                                   |                    |          |
| A Values cannot be empty                             |   |                                                   |                    |          |
| Available: 3 Values                                  |   |                                                   | Selected: 0 Values | Ó        |
| Search Available                                     | ٩ |                                                   | Search Selected    | ٩        |
| > test (2/2) CUCMPIM.Bose_Swagata CUCMPIM.Kumar_Amit |   | <ul><li>∧</li><li>×</li><li>×</li><li>×</li></ul> |                    |          |
|                                                      |   |                                                   |                    | Run      |